## Anleitung zum Umkonfigurieren von Geforce zu Quadro mittels Rivatuner

- 1. Rivatuner 15.3 NY runterladen.
- 2. Installieren
- 3. Starten.

Sieht dann etwa so aus.

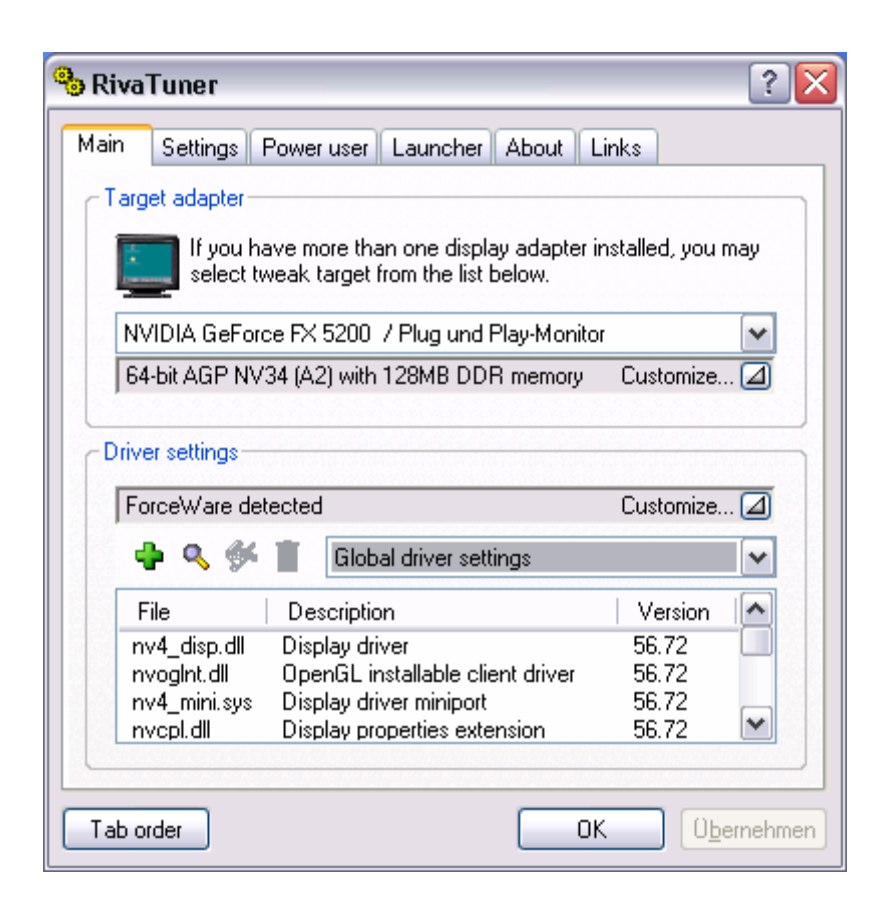

## 4. Hier klicken:

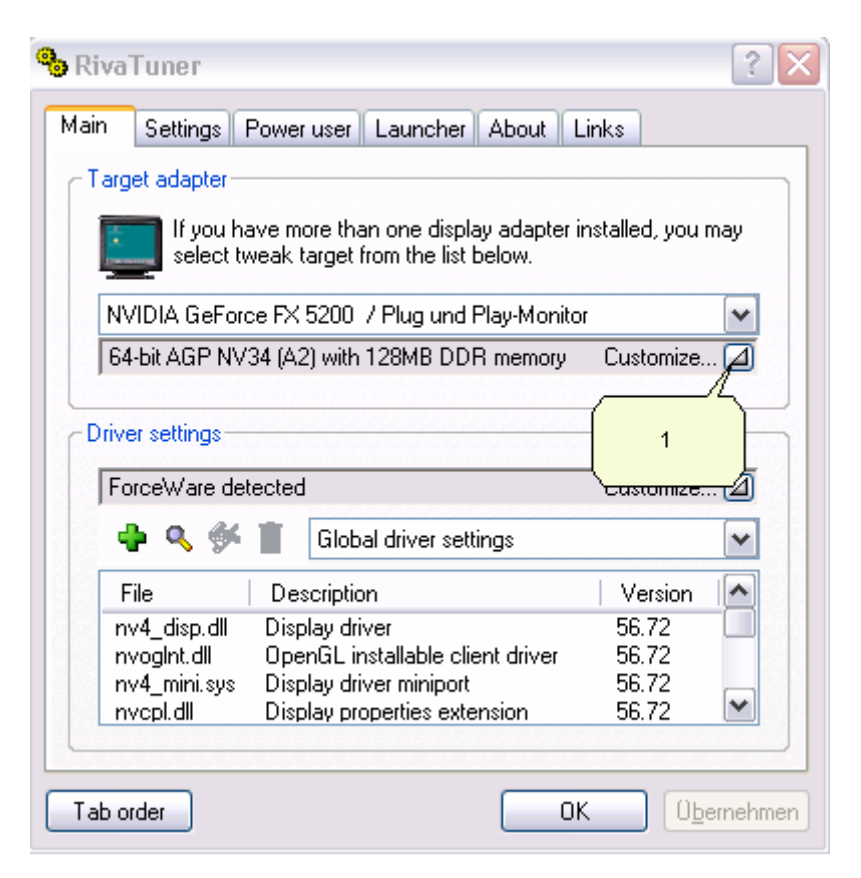

Dann da:

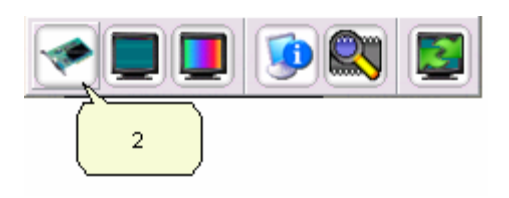

Dann in diesem Reiter unten auf Install oder Reinstall gehen und in der Mitte einfach auf Quadro stellen und neu starten.

| Low-level system tweaks         | ? 🔀                                                              |
|---------------------------------|------------------------------------------------------------------|
| Overclocking AGP NVStrap driver |                                                                  |
| NVStrap AGP settings            |                                                                  |
| AGP sideband addressing support | determined by VGA BIOS                                           |
| AGP fastwrites support          | determined by VGA BIOS                                           |
| – 🛹 – PCI DeviceID settings ——— |                                                                  |
| Graphics adapter identification | GeForce<br>determined by hardware<br>GeForce<br>Quadro<br>custom |
|                                 | Reinstall Uninstall                                              |
| Tab order OK                    |                                                                  |

Abschließend den Treiber von <u>www.nvidia.de</u> runterladen, mittels Winzip auspacken und beim Hochfahren und der erscheinenden Hardwareerkennung den Treiber per Hand auf das ausgepackte Verzeichnis leiten.

Viel Spass damit.

PS: Die Hardware-OpenGL Features lassen sich vorher und nachher ganz gut mit dem Programm Everest vergleichen.